## TRANSFERING FUNDS BETWEEN ACCOUNTS AND COMPANIES

## INTRA COMPANY BANK TRANSFERS

(Transferring funds from Inwood Bank to Whitney Prop - Dallas Payroll account)

Open Whitney Properties LLC in Quick Books

On the HOME page you will the Bank Accounts listed on the far right side

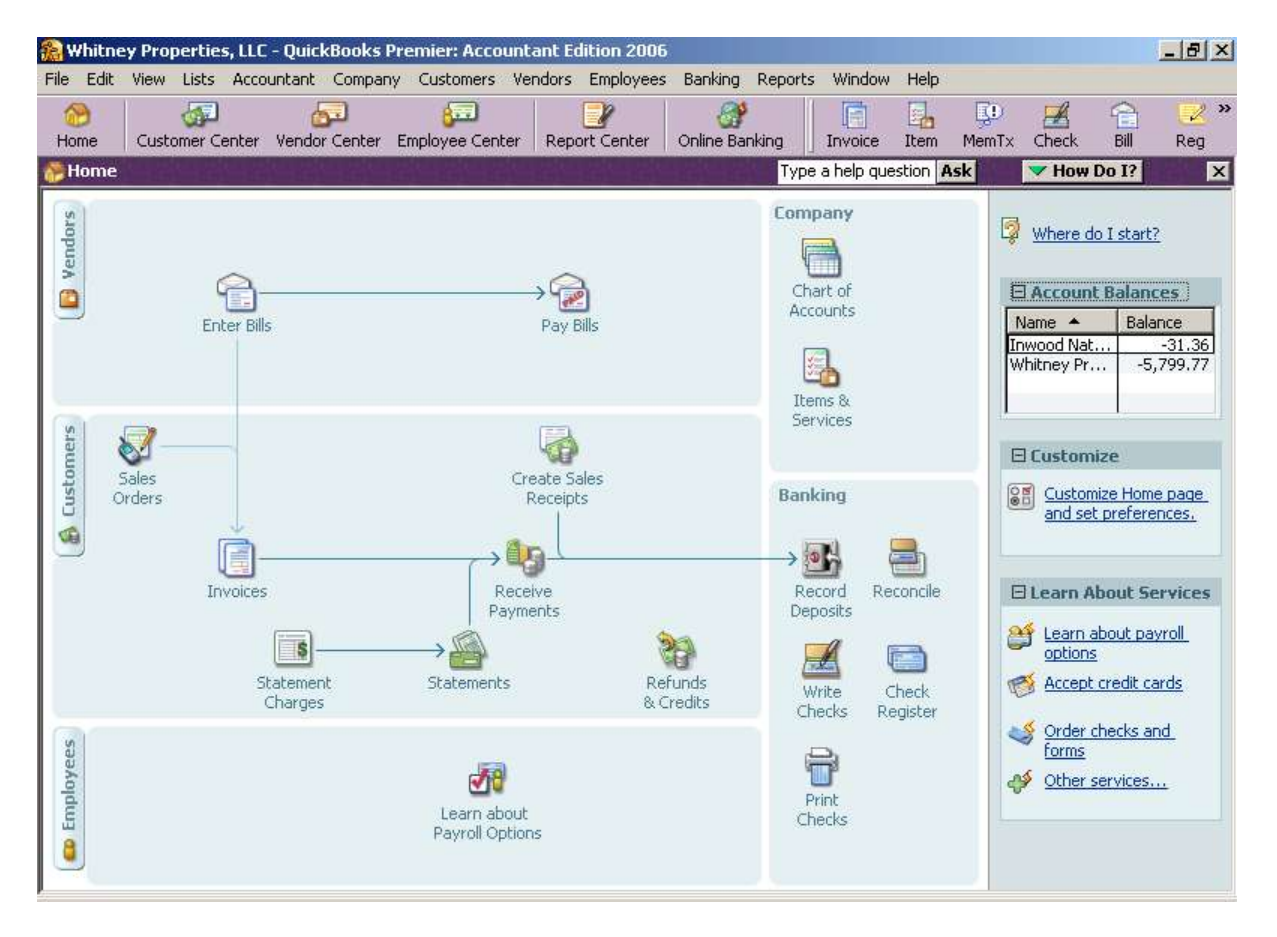

Double click on the account you wish to use. For this example we will use Inwood Bank.

| 船 Whitney               | Properties, L     | LC - QuickBooks Premier: Accountant Edition 2006              |                 |        |             |  |  |  |  |  |
|-------------------------|-------------------|---------------------------------------------------------------|-----------------|--------|-------------|--|--|--|--|--|
| File Edit V             | iew Lists A       | ccountant Company Customers Vendors Employees Banking Reports | Window Help     |        |             |  |  |  |  |  |
|                         | <u>a</u>          | 🔚 🚍 🔗                                                         |                 |        | ED 🚅        |  |  |  |  |  |
| Home                    | Customer Cent     | er Vendor Center Employee Center Report Center Online Banking | Invoice Item    | n n    | JemTx Check |  |  |  |  |  |
| 📼 Inwood N              | National Ban      | k Type                                                        | a belo question | Ask    | The Ho      |  |  |  |  |  |
|                         |                   |                                                               |                 |        |             |  |  |  |  |  |
| ₩ <u></u> <u>G</u> o to | 🛛 🤍 Prin <u>t</u> | Edit Transaction 🟦 QuickReport 🔛 Download Bank Statement      |                 |        |             |  |  |  |  |  |
| Date                    | Number            | Payee                                                         | Payment         | 1      | Deposit     |  |  |  |  |  |
|                         | Туре              | Account Memo                                                  | 10.000          |        |             |  |  |  |  |  |
| 08/16/2007              |                   | TXU Electric                                                  | 668.71          |        |             |  |  |  |  |  |
|                         | СНК               | Utilities:Gas and Electric Telephone pmt #817070152           |                 |        |             |  |  |  |  |  |
| 08/17/2007              |                   | Cedar Crest                                                   | 550.00          |        |             |  |  |  |  |  |
|                         | СНК               | Intercompany Transfers Outbound:WF A/P                        |                 |        |             |  |  |  |  |  |
| 08/22/2007              | 7867              | Joe Soria                                                     | 80.00           |        |             |  |  |  |  |  |
|                         | СНК               | Repairs:Equipment Repairs Repaired copier                     |                 |        |             |  |  |  |  |  |
| 08/27/2007              |                   | Sam's Clubs                                                   | 150.00          |        |             |  |  |  |  |  |
|                         | СНК               | Office Supplies A/P                                           |                 |        |             |  |  |  |  |  |
| 08/28/2007              | 18                | Westley Thurgood Mngt                                         | 1,500.00        |        |             |  |  |  |  |  |
|                         | GENJRNL           | Intercompany Transfers Outbound:We A/P                        |                 |        |             |  |  |  |  |  |
| 08/29/2007              |                   | Whitney Properties-Dallas, LLC                                | 200.00          |        |             |  |  |  |  |  |
|                         | СНК               | Whitney Properties-Dallas payroll                             |                 |        |             |  |  |  |  |  |
| 08/30/2007              | 7868              | Rock Oil                                                      | 1,500.00        |        |             |  |  |  |  |  |
|                         | СНК               | Intercompany Transfers Outbound:Wł                            |                 |        |             |  |  |  |  |  |
| 08/31/2007              | 7869              | Robert Emerson                                                | 162.00          |        |             |  |  |  |  |  |
|                         | СНК               | -split- Invoice #100                                          |                 |        |             |  |  |  |  |  |
| 08/31/2007              | Number            | Payee                                                         | Payment         |        | Deposit     |  |  |  |  |  |
| L                       |                   | Account Memo                                                  |                 |        |             |  |  |  |  |  |
| Splits                  |                   |                                                               | End             | ling l | balance     |  |  |  |  |  |
|                         |                   |                                                               |                 |        |             |  |  |  |  |  |
| 1_1-Line                |                   |                                                               |                 |        |             |  |  |  |  |  |
| Sort by Da              | ite, Type, Num    | iber/ 🔻                                                       |                 |        | Record      |  |  |  |  |  |
| 10000                   |                   |                                                               |                 |        | 10000       |  |  |  |  |  |
|                         |                   |                                                               |                 |        |             |  |  |  |  |  |

Enter the date if necessary, check number if not auto entered then the Payee (this is where the money is going). In this case Whitney Prop – Dallas. Then choose Whit Prop – Dallas BANK from the account list.

| < Add New >                     |                     |   |
|---------------------------------|---------------------|---|
| Inwood National Back            | Bank                |   |
| Whitney Properties-Dallas       | Bank                |   |
| Accounts Deseivable             | Assounts Deseivable |   |
| ACCOUNTS RECEIVABLE             |                     |   |
| Intercompany Transfers INBOUND  | Other Current Asset |   |
| Petty Cash                      | Other Current Asset |   |
| Undeposited Funds               | Other Current Asset |   |
| Investments                     | Fixed Asset         |   |
| Equestrian Project              | Other Asset         |   |
| Intra Company Transfer          | Other Asset         |   |
| Loan Payment                    | Long Term Liability |   |
| Mortgages                       | Long Term Liability |   |
| Intercompany Transfers Outbound | Equity              |   |
| 1st McKinney Financial          | Equity              |   |
| Equity Distribution to Other Co | Equity              |   |
| Whit Prop to Whit Hert II       | Equity              |   |
| Westley Prop to Wesley Thurgood | Equity              |   |
| Whitney Prop to Cedar Crest     | Equity              | • |
| Whitney Prop to Langston Comm   | Equity              | / |

### Enter amount of transaction ->

| 奯 Whitney Pro                                                              | operties, L  | LC - QuickBooks Premier: Accountant Edition 2006              |                 |              | _ 8 ×      |  |  |  |  |  |
|----------------------------------------------------------------------------|--------------|---------------------------------------------------------------|-----------------|--------------|------------|--|--|--|--|--|
| File Edit View                                                             | ) Lists Ad   | countant Company Customers Vendors Employees Banking Reports  | Window Help     | )            |            |  |  |  |  |  |
|                                                                            | <u>a</u>     | 🔚 🔚 🔐                                                         |                 | ED 🚅         | 🚖  😨 🛪     |  |  |  |  |  |
| Home Cus                                                                   | tomer Cente  | er Vendor Center Employee Center Report Center Online Banking | Invoice Item    | MemTx Check  | Bill Reg   |  |  |  |  |  |
| 🛃 Inwood Nat                                                               | ional Bank   | < Type                                                        | a help guestion | Ask 🛛 🔻 Hov  | Do I? X    |  |  |  |  |  |
| 📥 Go to 🎼 Brint 🔽 Edit Transaction 🗐 QuickBenort 🕅 Download Bank Statement |              |                                                               |                 |              |            |  |  |  |  |  |
| ♦ ₫0 00                                                                    |              |                                                               |                 |              |            |  |  |  |  |  |
| Date                                                                       | Number       | Payee                                                         | Payment         | ✓ Deposit    | Balance    |  |  |  |  |  |
|                                                                            | Туре         | Account Memo                                                  |                 |              |            |  |  |  |  |  |
| 08/17/2007                                                                 |              | Cedar Crest                                                   | 550.00          |              | 3,560.64 📥 |  |  |  |  |  |
|                                                                            | СНК          | Intercompany Transfers Outbound:Wh A/P                        |                 |              |            |  |  |  |  |  |
| 08/22/2007                                                                 | 7867         | Joe Soria                                                     | 80.00           |              | 3,480.64   |  |  |  |  |  |
| L                                                                          | СНК          | Repairs:Equipment Repairs Repaired copier                     |                 |              |            |  |  |  |  |  |
| 08/27/2007                                                                 |              | Sam's Clubs                                                   | 150.00          |              | 3,330.64   |  |  |  |  |  |
|                                                                            | СНК          | Office Supplies A/P                                           |                 |              |            |  |  |  |  |  |
| 08/28/2007                                                                 | 18           | Westley Thurgood Mngt                                         | 1,500.00        |              | 1,830.64   |  |  |  |  |  |
|                                                                            | GENJRNL      | Intercompany Transfers Outbound:We A/P                        |                 |              |            |  |  |  |  |  |
| 08/29/2007                                                                 |              | Whitney Properties-Dallas, LLC                                | 200.00          |              | 1,630.64   |  |  |  |  |  |
|                                                                            |              | Whitney Properties-Dallas payroll                             | 4 500 00        |              | 100.44     |  |  |  |  |  |
| 08/30/2007                                                                 | 7868         |                                                               | 1,500.00        |              | 130.64     |  |  |  |  |  |
| 00/01/0007                                                                 |              | Dehect Excess                                                 | 1/2 02          |              | 01.07      |  |  |  |  |  |
| 08/31/2007                                                                 | 7009         | Robert Emerson                                                | 162.00          |              | -31,30     |  |  |  |  |  |
| 09/21/2007 📟                                                               |              | -spik- Invoice #100                                           | 2500.00         | Deperit      | -21.26     |  |  |  |  |  |
| 00/31/2007                                                                 | 7070<br>CHK  | Whitney Properties-Dallas, LLC                                | 2500.00         | Deposic      | -51,50     |  |  |  |  |  |
| 08/31/2007                                                                 |              |                                                               |                 |              |            |  |  |  |  |  |
| 00/01/200/                                                                 |              |                                                               |                 |              | -          |  |  |  |  |  |
|                                                                            |              |                                                               |                 |              | <u> </u>   |  |  |  |  |  |
| Splits                                                                     |              |                                                               | End             | ding balance | -31.36     |  |  |  |  |  |
| 1-Line                                                                     |              |                                                               |                 |              |            |  |  |  |  |  |
| Sort by                                                                    | Turne Mirael | have a                                                        |                 | Bacard       | Bestore    |  |  |  |  |  |
| Date,                                                                      | rype, wumi   |                                                               |                 | Ketoru       | Restore    |  |  |  |  |  |
| 10000000000                                                                |              |                                                               |                 |              |            |  |  |  |  |  |

## Click RECORD.

The transactions will automatically post as a Payment on the 1st account and a deposit on the 2nd account (Payee account).

## **INTER COMPANY TRANSFERS**

(Transferring funds between companies)

## **STEP ONE:**

Follow the steps above until you choose the account list. Choose INTERCOMPANY TRANSFER: Co A to Co B (choose or set up correct pathway)

| 🏫 Whitne        | y Propertie   | s, LLC - Quic   | kBooks Pr                      | emier: Acco                   | untant   | Edition 2006 |                |         |            |         |         |         |       |
|-----------------|---------------|-----------------|--------------------------------|-------------------------------|----------|--------------|----------------|---------|------------|---------|---------|---------|-------|
| File Edit       | View Lists    | Accountant      | Company                        | Customers                     | Vendor   | s Employees  | Banking        | Reports | Windo      | w Help  | )       |         |       |
|                 |               | <u>ل</u>        |                                | <b>6</b>                      |          |              | 24             | 1       | <b>F</b>   |         |         | ED      | a     |
|                 |               | <u> </u>        |                                |                               |          |              | S              | _L      |            | E 💼     |         | ₽       |       |
| Home            | Customer C    | enter vendo     | r Center E                     | mpioyee Cen                   | ter   Re | port Center  | Online Ba      | nking j | Invoice    | Item    | יז ו    | 1em I X | Спеск |
| 🛃 Inwood        | l National B  | ank             |                                |                               |          |              |                | Туре    | a help q   | uestion | Ask     |         | 🗸 Ho  |
| 🔷 <u>G</u> o to | . 🛛 🏐 Prin    | <u>t</u>   💋 Ed | įt Transactio                  | n 📳 Quick                     | Report   | 🖄 Download   | Bank State     | ement   |            |         |         |         |       |
| Data            | Numb          | or              |                                |                               | Davaa    |              |                |         | Dave       | oent    | 1       | Der     | oosit |
| Date            | Ture          | -               | A                              | et.                           | гаусс    | 64           |                |         | Fayı       | nenc    | 4       | Det     | JUSIC |
| 00/12/0007      | , I           | Mortga          | ges                            |                               |          | Lo           | ng Term Lia    | ability | -          | FF0.00  | 1 1     |         |       |
| 08/17/2007      |               | Interco         | mpany Tran                     | sfers Outbou                  | ind      | Eq           | juity          |         |            | 550.00  |         |         |       |
| <u> </u>        | СНК           | 1st             | McKinney Fir                   | nancial                       |          | Eq           | juity          |         |            |         | ╢┤      |         |       |
| 08/22/2007      | 7 7867        | Equ             | ity Distributi<br>Whit Prop to | ON CO UCHER C<br>Whit Hert II | .0       | Eq           | juity<br>wity  |         |            | 80.00   |         |         |       |
|                 | СНК           |                 | tlev Prop to                   | Wesley Thur                   | aood     | Eq           | juity<br>Juity |         |            |         |         |         |       |
| 08/27/2007      | '             | 🗸 Whi           | tney Prop to                   | ) Cedar Crest                 | 3        | Eq           | uity           |         |            | 150.00  |         |         |       |
|                 | СНК           | Whi             | tney Prop to                   | ) Langston Co                 | mm       | Eq           | juity          |         |            |         |         |         |       |
| 08/28/2007      | / 18          | Whi             | tney Prop to                   | ) PP&R                        |          | Eq           | Juity          |         | 1          | ,500.00 |         |         |       |
|                 | GENJR         | NL Whi          | tney Propito<br>tney Propito   | ) ROCK UII<br>Whit Prop D     | حالد     | Eq           | juity<br>wity  |         |            |         |         |         |       |
| 08/29/2007      | ,             | WPD             | ансу гтор (с<br>)              | whicerop D                    |          | Eq           | juity<br>Juity |         |            | 200.00  |         |         |       |
|                 | СНК           | Openin          | g Bal Equity                   |                               |          | Eq           | juity          |         |            |         |         |         |       |
| 08/30/2007      | 7868          | Partner         | One Equity                     |                               |          | Eq           | quity          |         | 1          | 500.00  |         |         |       |
| 00/30/2007      | 7000          | Part            | ner One Dra                    | aws                           |          | Eq           | luity          |         | 1          | ,500.00 |         |         |       |
|                 |               | Part Part       | ner One Ear<br>ner One Inv     | 'nings<br>vestments           |          | Eq           | luity<br>wity  |         |            | 4.60.00 | ╢┤      |         |       |
| 08/31/2007      | /869          | Partner         | r Two Equity                   | -escinencs                    |          | Eq           | juity<br>Juity |         |            | 162.00  |         |         |       |
|                 | СНК           | Part            | ner Two Dra                    | aws                           |          | Eq           | juity          |         | -          |         | ▋       |         |       |
| 08/31/2007      | 7 📃 7870      | Part            | ner Two Ear                    | rnings                        |          | Eq           | luity          |         | <u>_po</u> |         |         | Deposit | -     |
|                 | СНК           | Intercom        | pany Transf                    | ers Outbound                  | : 💌 trar | nsfer        |                |         |            |         |         |         |       |
| 08/31/2007      | '             |                 |                                |                               |          |              |                |         |            |         |         |         |       |
|                 |               |                 |                                |                               |          |              |                |         |            |         |         |         |       |
|                 |               | 16.20           |                                | 6.96.9                        | 100      | 26.26        |                |         |            | Env     | din a k |         |       |
| Splits          |               |                 |                                |                               |          |              |                |         |            | Ent     | Jing t  | Jaiance |       |
| 1-Line          |               |                 |                                |                               |          |              |                |         |            |         |         |         |       |
| Sort by         | Date, Type, I | Number/ 🔻       |                                |                               |          |              |                |         |            |         |         | R       | ecord |
|                 |               |                 |                                |                               |          |              |                |         |            |         |         |         |       |
| 10000000        |               |                 |                                |                               |          |              |                |         |            |         |         |         |       |

Enter amount and RECORD.

#### **STEP TWO:**

Now OPEN NEW COMPANY and choose the company to which the transfer is given. In this case it is Cedar Crest. Open the bank account in Cedar Crest and enter the transaction as a Deposit choosing INTERCOMPANY TRANSFER INBOUND as your account list.

| 🏀 Whitney F     | Properties, L     | LC - QuickBooks Premier: Accountant                       | Edition 2006                 |          |              |           |                    |
|-----------------|-------------------|-----------------------------------------------------------|------------------------------|----------|--------------|-----------|--------------------|
| File Edit Vie   | ew Lists Ac       | countant Company Customers Vendo                          | rs Employees Banking Reports | ; w      | indow Help   |           |                    |
| Home C          | wstomer Cente     | er Vendor Center Employee Center R                        | eport Center Online Banking  | [<br>Inv | ice Item     | Ν         | 😳 🗾<br>AemTx Check |
| 🛃 Inwood N      | ational Bank      |                                                           | Туре                         | e a he   | elp question | Ask       | : 🔽 Ho             |
| 🔷 <u>G</u> o to | 🛛 🍏 Prin <u>t</u> | 🛛 💋 Edit Transaction 🛛 📳 QuickReport                      | 🖆 Download Bank Statement    |          |              |           |                    |
| Date            | Number            | Payee                                                     |                              |          | Payment      | 1         | Deposit            |
|                 | Туре              | Account                                                   | Memo                         | -        |              |           |                    |
| 08/17/2007      |                   | < Add New >                                               |                              |          | 550.00       |           |                    |
|                 | СНК               | Inwood National Bank                                      | Bank                         |          |              |           |                    |
| 08/22/2007      | 7867              | Whitney Properties-Dallas                                 | Bank                         |          | 80.00        |           |                    |
|                 | СНК               | Accounts Receivable                                       | Accounts Receivable          |          |              |           |                    |
| 08/27/2007      |                   | V Intercompany Transfers INBOUND                          | Other Current Asset          |          | 150.00       |           |                    |
|                 | СНК               | Undeposited Funds                                         | Other Current Asset          |          |              |           |                    |
| 08/28/2007      | 18                | Investments                                               | Fixed Asset                  |          | 1,500.00     |           |                    |
|                 | GENJRNL           | Equestrian Project                                        | Other Asset                  |          |              |           |                    |
| 08/29/2007      |                   | Loan Payment                                              | Long Term Liability          |          | 200.00       |           |                    |
|                 | снк               | Mortgages                                                 | Long Term Liability          |          |              |           |                    |
| 08/30/2007      | 7868              | Intercompany Transfers Outbound                           | Equity                       |          | 1.500.00     |           |                    |
|                 | СНК               | 1st McKinney Financial<br>Equity Distribution to Other Co | Equity                       |          | 1,000,000    |           |                    |
| 08/31/2007      | 7869              | Whit Prop to Whit Hert II                                 | Equity                       |          | 162.00       |           |                    |
|                 | СНК               | Westley Prop to Wesley Thurgood                           | Equity                       |          | 102.00       |           |                    |
| 08/31/2007      | Number            | Whitney Prop to Cedar Crest                               | Equity                       | ÷        | ment         |           | 0.01               |
| 00/31/2007      | СНК               | Intercompany Transfers INBOUND                            | ansfer                       |          | mone         | $\square$ | 0.01               |
| 08/31/2007      |                   |                                                           |                              | ╢        |              | $\square$ |                    |
| 00/01/200/      |                   |                                                           |                              |          |              |           |                    |
| Splits          | e, Type, Numb     | er(                                                       |                              |          | End          | ling t    | Record             |
| 1. 1000         |                   |                                                           |                              |          |              |           |                    |

Be sure to show DEP in the 2nd column not CHK. Enter the amount and RECORD.

Now proceed to write the checks as normal for these expenses in which you transferred the funds.

# WHAT TO DO IF YOU PAY OUT OF THE WRONG ACCOUNT

This can only be properly resolved through General Journal Entries.

Choose ACCOUNTANT -> Make General Entries.

| 🏀 Whitney Propertie     | 🙀 Whitney Properties, LLC - QuickBooks Premier: Accountant Edition 2006 |                 |                    |                 |                    |             |  |  |  |  |
|-------------------------|-------------------------------------------------------------------------|-----------------|--------------------|-----------------|--------------------|-------------|--|--|--|--|
| File Edit View Lists    | Accountant Company                                                      | / Customers V   | endors Employees   | Banking Reports | Window Help        |             |  |  |  |  |
| Home Customer C         | Eenter Vendor Center                                                    | Employee Center | Report Center      | Online Banking  | Invoice Item       | MemTx Check |  |  |  |  |
| 🎬 Make General Jou      | rnal Entries                                                            |                 |                    | Туре            | a help question A: | sk 🛛 🔻 Ho   |  |  |  |  |
| 🔁 Previous  🗭 Next      | : 🧉 Prin <u>t</u>   💐 Fin                                               | d 😋 History     | 🐞 Reverse   📳 R    | leports 👻       |                    |             |  |  |  |  |
| Date 08/31/2007         | Date D8/31/2007 Entry No. 23 🔽 Adjusting Entry                          |                 |                    |                 |                    |             |  |  |  |  |
| Account                 | Debit                                                                   | Credit          | Memo               |                 |                    | Name        |  |  |  |  |
| I                       |                                                                         | ļ               |                    |                 |                    |             |  |  |  |  |
|                         |                                                                         |                 |                    |                 |                    |             |  |  |  |  |
|                         |                                                                         |                 |                    |                 |                    |             |  |  |  |  |
|                         |                                                                         |                 |                    |                 |                    |             |  |  |  |  |
|                         |                                                                         |                 |                    |                 |                    |             |  |  |  |  |
|                         |                                                                         |                 |                    |                 |                    |             |  |  |  |  |
|                         |                                                                         |                 |                    |                 |                    |             |  |  |  |  |
|                         | Totals 0.00                                                             |                 |                    |                 |                    |             |  |  |  |  |
|                         | 10003 0,00                                                              | 0.00            |                    |                 | 1916.916.916       | 10.210.210  |  |  |  |  |
| List of Selected Genera | al Journal Entries: Last                                                | Month           | <b>_</b>           |                 |                    |             |  |  |  |  |
| Date                    | Entry, No.                                                              | Adj             | Account            | Mem             | 0                  | Debit/C     |  |  |  |  |
| 07/31/2007              | 21                                                                      |                 | Inwood National Ba | nk Balan        | ce Adjustment      |             |  |  |  |  |
| 07/31/2007              | 20                                                                      |                 | Inwood National Ba |                 | : Balance Adjustme |             |  |  |  |  |
|                         |                                                                         |                 |                    |                 |                    |             |  |  |  |  |
|                         |                                                                         |                 |                    |                 |                    |             |  |  |  |  |
|                         |                                                                         |                 |                    |                 |                    |             |  |  |  |  |
|                         |                                                                         |                 |                    |                 |                    |             |  |  |  |  |
|                         |                                                                         |                 |                    |                 |                    |             |  |  |  |  |
| Linda Link of Poteta    |                                                                         |                 |                    |                 | Save & Share 1     | Cours 0 No  |  |  |  |  |
| Hide List or Entries    |                                                                         |                 |                    |                 | Save & Close       | Save & New  |  |  |  |  |

Enter the INCOMING monies to the company receiving the funds.

| 🏀 Whitney Propertie                | s, LLC - QuickBooks Pr     | emier: Account  | ant Edition 2006   |                 |                     |                  | <u>_ 8 ×</u> |
|------------------------------------|----------------------------|-----------------|--------------------|-----------------|---------------------|------------------|--------------|
| File Edit View Lists               | Accountant Company         | Customers Ve    | endors Employees   | Banking Report: | s Window Help       | <b>F0 -</b> /    | <u> </u>     |
| Home Customer C                    | enter Vendor Center B      | Employee Center | Report Center      | Online Banking  | Invoice Item        | MemTx Check      | Bill Reg     |
| Take General Jou                   | rnal Entries               |                 |                    | Тур             | e a help question 🛽 | Ask 🔷 🗸 How I    | Do I? X      |
| 🔁 <u>P</u> revious  🗭 <u>N</u> ext | : 🥸 Prin <u>t</u>   💐 Fina | History 🖡       | 🏟 Reverse 🛛 📳 F    | Reports 👻       |                     |                  |              |
| Date 08/31/2007                    | Entry No. 23               |                 | Adjusting Entry    |                 |                     |                  |              |
| Account                            | Debit                      | Credit          | Memo               |                 |                     | Name             |              |
| Intercompany Transfe               | rs INB                     | 500.00          |                    |                 |                     | Cedar Crest      | 🗄 🔺          |
| Postage and Delivery               | 100.00                     |                 |                    |                 |                     | Pro Messenger    |              |
| Licenses and Permits:P             | Propert 350.00             | F               | PERMIT FOR PROPER  | RTY XYZ         |                     | Housing Authorit | у 🖽          |
| Telephone                          | 50.00                      | 1               | 1806 YUCCA         |                 |                     | AT&T             |              |
|                                    |                            |                 |                    |                 |                     |                  |              |
|                                    |                            |                 |                    |                 |                     |                  |              |
|                                    |                            |                 |                    |                 |                     |                  |              |
|                                    |                            |                 |                    |                 |                     |                  | -            |
|                                    | Totals 500.00              | 500.00          |                    |                 |                     |                  |              |
| List of Selected Genera            | Journal Entries:           | Month           | <b>_</b>           |                 |                     |                  |              |
| Date                               | Entry, No.                 | Adi             | Account            | Mer             | no                  | Debit/Crer       | lit(+/-)     |
| 07/31/2007                         | 21                         |                 | Inwood National Ba | ank Bala        | nce Adjustment      |                  | -2,835.00    |
| 07/31/2007                         | 20                         |                 | Inwood National Ba | ank VOII        | ): Balance Adjustm  | ent              | 0.00         |
|                                    |                            |                 |                    |                 |                     |                  |              |
|                                    |                            |                 |                    |                 |                     |                  |              |
|                                    |                            |                 |                    |                 |                     |                  |              |
|                                    |                            |                 |                    |                 |                     |                  |              |
|                                    |                            |                 |                    |                 |                     |                  |              |
|                                    |                            | 1               |                    |                 |                     |                  |              |
| Hide List of Entries               |                            |                 |                    |                 | Save & Close        | Save & New       | Clear        |
|                                    |                            |                 |                    |                 |                     |                  |              |

Breakdown the expenditures (SPLIT) being use to reference the receiver.

In the outgoing company you can simply write a check if no bills paid or the amount of equity transfer is not referenced.

If bills were paid you must go back into each bill / check written and choose INTERCOMPANY TRANSFER: CO A to CO B instead of Postage, Utilities, etc...

Then create a JOURNAL ENTRY to note the adjustment.

| 🏀 Whitney Properties     | s, LLC - QuickBooks Pr   | emier: Accour   | tant Edition 2006      |                                                                                                    |                |
|--------------------------|--------------------------|-----------------|------------------------|----------------------------------------------------------------------------------------------------|----------------|
| File Edit View Lists     | Accountant Company       | Customers V     | endors Employees Banki | ng Reports Window Help                                                                                                    |                |
| 🚷 🛛 🚮                    | <b>F</b>                 | <u></u>         |                        | og 🕴 📄 🔜                                                                                                    | 😳 📈            |
| Home Customer Ce         | enter Vendor Center B    | Employee Center | Report Center Online   | Banking Invoice Item                                                                                                    | MemTx Check    |
| 🏧 Make General Jour      | rnal Entries             |                 |                        | Type a help question As                                                                                                    | k 🔷 🔻 Hov      |
| 🔁 Previous  🕩 Next       | 🏐 Prin <u>t</u> 🛛 💐 Find | History         | 🍫 Reverse 🛛 📳 Reports  |                                                                                                    |                |
| Date 08/31/2007          | Entry No. 23             |                 |                        |                                                                                                    |                |
| Testerineer              |                          |                 | - Halasenig Enery      |                                                                                                    |                |
| Account                  | Debit                    | Credit          | Memo                   |                                                                                                    | Name           |
| Intercompany Transfer    | s Out 500.00             |                 | 1                      |                                                                                                    | Cedar Crest    |
| Inwood National Bank     | •                        | 500.00          | 1                      |                                                                                                    | ( <b></b>      |
|                          | 0.00                     |                 |                        |                                                                                                    |                |
|                          | 0.00                     |                 |                        |                                                                                                    |                |
|                          |                          |                 |                        |                                                                                                    |                |
|                          |                          |                 |                        |                                                                                                    |                |
|                          |                          |                 |                        |                                                                                                    |                |
|                          |                          | 500.00          |                        |                                                                                                    |                |
|                          |                          |                 |                        | 1. 1. 1. 1. 1. 1. 1. 1. 1. 1. 1. 1. 1. 1                                                                                                    | 16 216 23      |
| List of Selected General | Journal Entries: Last I  | Month           | <u> </u>               |                                                                                                    |                |
| Date                     | Entry, No.               | Adj             | Account                | Memo                                                                                                    | Debit/C        |
| 07/31/2007               | 21                       |                 | Inwood National Bank   | Balance Adjustment                                                                                                    | F              |
| 07/01/2007               | 20                       |                 |                        |                                                                                                    | ·              |
|                          |                          |                 |                        |                                                                                                    |                |
|                          |                          |                 |                        |                                                                                                    |                |
|                          |                          |                 |                        |                                                                                                    |                |
|                          |                          |                 |                        |                                                                                                    |                |
| 1                        |                          |                 |                        |                                                                                                    |                |
| Hide List of Entries     | and the state of the     |                 |                        | Save & Close                                                                                                    | Save & New     |
|                          |                          |                 |                        | and the second second se | 22010222000222 |

Save and Close at the end of each entry. Be sure to have chosen the correct date at the top of the entry.

Using the Account List, Trial Balance or check book screen(s) check to see that your entry was recorded properly. Edit if necessary.

\*\*\*\* It is easy to place a credit or debit the wrong place. \*\*\*\*

#### **CLOSING NOTE:**

Be sure to record any associated fees with the type of transfer that you initiated.